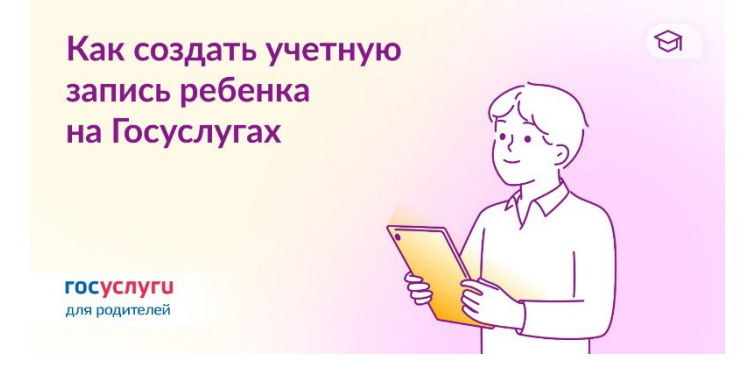

Для доступа к возможностям виртуальной школы, электронного дневника и других платформ понадобится учетная запись ребенка на Госуслугах.

## Учетная запись ребенка до 14 лет (пошаговая инструкция для родителей)

Учётную запись можно создать только для детей-граждан РФ с российским свидетельством о рождении. Для создания учётной записи нужны данные ребёнка.

<u>Кто создает учетную запись ребенка</u>
До исполнения 14 лет — один из родителей.
С 14 лет — сам ребенок.

**1.** Укажите сведения о ребенке → нажмите «Добавить еще ребенка» *Если сведения о детях уже есть, добавлять не нужно.* 

2. Отметьте карточку ребенка и нажмите «Отправить». Автоматически запустится поиск СНИЛС.

**3.** Дождитесь подтверждения свидетельства о рождении ребенка и его СНИЛС. Это занимает от 15 минут до 5 рабочих дней.

Без подтверждения свидетельства о рождении и СНИЛС создать учетную запись ребенка не получится.

**4.** В разделе «Семья и дети» выберите карточку ребенка, для которого хотите создать учетную запись. В верхней части экрана карточки нажмите «Создать».

5. Укажите данные ребенка и подтвердите:

- ✓ электронную почту → через письмо
- ✓ номер телефона, если указали, → через код из смс.

Электронная почта и номер телефона ребенка не должны быть привязаны к другим учетным записям на Госуслугах.

6. Создайте пароль и запомните его для входа ребенка на Госуслуги.

Если не удается войти в учетную запись ребенка, восстановите пароль онлайн на Госуслугах.

Для входа в электронный дневник потребуется связать учетную запись АСУ РСО и учетную запись на госуслугах.

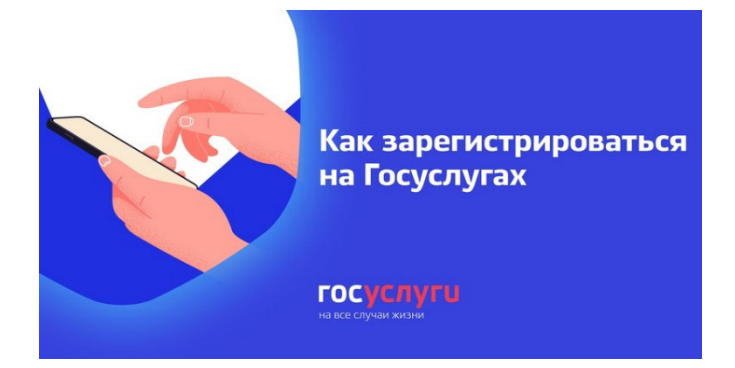

## Дети старше 14 лет могут оформить стандартную или подтвержденную учетную запись на Госуслугах. Вот чем она будет полезна:

## 흊 Электронный журнал или дневник

Ребенок может в любое время зайти в сервис под учетной записью Госуслуг: посмотреть оценки, узнать домашнее задание, написать педагогам.

### 흊 Заявление на временное трудоустройство

Если ребенок решил поработать на летних каникулах, он может узнать ИНН, заказать справку об отсутствии судимости.

## 흊 Запись в поликлинику

Ребенок может выбрать врача и записаться к нему, но до 15 лет на прием нужно приходить с одним из родителей.

## 흊 Водительские права

С 16 лет можно получить права для мопеда, оформивзаявление на Госуслугах.

Такжеможно воспользоваться возможностями региональных порталов, например, оформить льготный проезд, подать заявление на выдачу разрешения органов опеки на трудоустройство или записаться на кружок.

Чтобы получить возможность заполнить и отправить нужное заявление, необходимо завести аккаунт на Госуслугах. Оформить выплаты на детей можно только через Подтверждённую учетную запись. Её создание — дело пяти минут.

1. Зарегистрируйтесь. Нажмите кнопку Зарегистрироваться на главной странице. Укажите в регистрационной форме свои фамилию, имя, мобильный телефон и адрес электронной почты. Кликните на кнопку Зарегистрироваться и получите СМС с кодом подтверждения регистрации. Завести учетную запись: <u>http://esia.gosuslugi.ru/registration</u>

2. Внесите данные. После регистрации внесите в профиль свои данные: СНИЛС и российский паспорт.

3. Подтвердите личность. Подтвердить запись также можно из дома, если у вас есть карта Сбербанка, Тинькофф или Почта Банка. Ещё личность можно подтвердить, обратившись с паспортом и СНИЛС в удобный Центр обслуживания. Это могут быть отделения Ростелеком, МФЦ или почты. Выбрать ближайший можно на специальной карте. Если нет ни отделений поблизости, ни банковской карты, заказать получение кода подтверждения личности можно Почтой России из личного кабинета. Карта центров обслуживания: <u>https://map.gosuslugi.ru/co?filter=cfm</u>

Как только ваша учётная запись будет подтверждена, вы сможете использовать все функции портала.

# Для входа в электронный дневник потребуется связать учетную запись АСУ РСО и учетную запись на госуслугах.

## Как войти в АСУ РСО через ГОСУСЛУГИ

| Ð              | C asurso.ru ACY             | PCO             | R E        |  |  |  |  |  |
|----------------|-----------------------------|-----------------|------------|--|--|--|--|--|
| ) v            | Сайт ЦИТ 🖌 Е-услуги 🖌 Дом 🗸 | цпо ~ »         | Другие зак |  |  |  |  |  |
| _              | АСУ РСО                     |                 |            |  |  |  |  |  |
| Вход в систему |                             |                 |            |  |  |  |  |  |
|                | Через ГОСУСЛУГИ             |                 |            |  |  |  |  |  |
|                | или                         |                 |            |  |  |  |  |  |
|                | Вход через логин и пароль   |                 |            |  |  |  |  |  |
|                | Организация                 | Орган управлени | я          |  |  |  |  |  |

## Адрес АСУ РСО: <u>https://asurso.ru</u>

Если у пользователя АСУ РСО есть учётная запись портала Госуслуг (ЕСИА - единой системы идентификации и аутентификации), то можно связать его учётную запись АСУ РСО и учётную запись ЕСИА. Это даёт возможность входить электронный дневник АСУ РСО не с помощью логина и пароля, выданного в школе, а с помощью логина и пароля ЕСИА.

Замечание. "Учётная запись портала Госуслуг" и "учётная запись ЕСИА" означает одно и то же.

### Привязка учётных записей может происходить двумя способами:

- 1. Сам пользователь, находясь в системе АСУ РСО, может связать свои учётные записи.
- 2. Можно произвести автоматическую привязку учётных записей при входе в систему АСУ РСО.

### 1. Связывание учётных записей АСУ РСО и ЕСИА вручную самим пользователем

1) находясь в системе АСУ РСО, пользователь переходит в экран "Персональные настройки" и нажимает кнопку Привязать учётную запись портала Госуслуг;

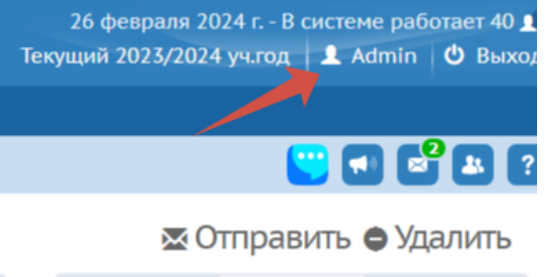

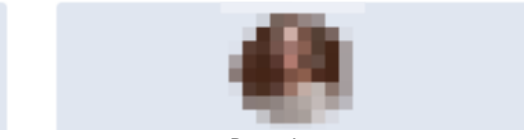

Рис. 1

| ACY PCO    |              |          |               |        |            |                             |    |  |  |  |  |
|------------|--------------|----------|---------------|--------|------------|-----------------------------|----|--|--|--|--|
| Управление | Планирование | Обучение | Расписание    | Журнал | Отчеты     | Внеурочная деятельность     | Pe |  |  |  |  |
| <          |              |          |               |        |            |                             |    |  |  |  |  |
| 🖹 Coxpai   | ить С Восс   | гановить | Сменить парол | ь При  | вязать уче | тную запись портала Госуслу | r  |  |  |  |  |
| 2023/2024  |              |          |               |        |            |                             |    |  |  |  |  |
|            |              |          | Рис.2         |        |            |                             |    |  |  |  |  |

2) после предупреждения пользователь перенаправляется на портал Госуслуг;

3) на портале Госуслуг пользователь вводит свои логин и пароль портала Госуслуг. Учётная запись ЕСИА должна быть создана заранее, причём её тип не имеет значения (простая или подтверждённая);

4) если происходит успешная авторизация на портале Госуслуг, то пользователь снова перенаправляется в АСУ РСО, и появляется сообщение об успешной привязке.

## 2. Автоматическое связывание учётных записей АСУ РСО и ЕСИА

1) на экране входа в АСУ РСО, не вводя свои логин и пароль АСУ РСО, пользователь нажимает кнопку Вход через Госуслуги;

2) пользователь перенаправляется на портал Госуслуг, где вводит свои логин и пароль портала Госуслуг;

3) если учётные записи ЕСИА и АСУ РСО уже были связаны ранее: пользователь сразу попадает в систему АСУ РСО без дополнительной авторизации;

4) если учётные записи ЕСИА и АСУ РСО ещё не были связаны, то система АСУ РСО выводит сообщение об этом.

## Для справки

Дальнейшее поведение системы АСУ РСО зависит от того, является ли учётная запись ЕСИА является подтверждённой (через один из Центров обслуживания):

•Если учётная запись ЕСИА не является подтверждённой, то пользователь направляется на экран входа в АСУ РСО, где нужно ввести свои логин и пароль АСУ РСО, появляется сообщение об успешной привязке.

•Если учётная запись ЕСИА является подтверждённой, то выполняется автоматический поиск пользователей в АСУ РСО по следующим условиям совпадения:

- •ФИО + дата рождения,
- ФИО + СНИЛС,
- ФИО + паспорт.

Если пользователь в АСУ РСО найден, причём он единственный, - то происходит автоматическое связывание учётных записей АСУ РСО и ЕСИА.

Но возможна ситуация, когда человек имеет несколько учётных записей в АСУ РСО: например, является учителем в школе, сотрудником организации дополнительного образования, а также родителем в этих или других организациях. В этом случае результаты поиска объединяются и отображаются пользователю для выбора своей организации и учётной записи АСУ РСО.

После выбора своей учётной записи АСУ РСО, также происходит автоматическое связывание учётных записей АСУ РСО и ЕСИА.

## Какие поля в личных карточках пользователей АСУ РСО нужно обязательно заполнить для входа через портал Госуслуг?

Для возможности автоматической привязки в большинстве случаев достаточно заполнить в системе АСУ РСО поля ФИО и Дата рождения. Такие персональные данные как СНИЛС и паспортные данные, участвуют в проверке только в сложных случаях, когда в системе АСУ РСО много тёзок и однофамильцев, либо много "дублей" (например, один родитель введён в школу два раза и более, причём с разными датами рождения или без дат рождения). Автоматическая проверка возможна только для подтверждённых учётных записей ЕСИА.

Вывод: заполнять СНИЛС и паспортные данные для входа через ЕСИА - необязательно. В любом случае, остаётся возможность связывания учётных записей вручную самим пользователем!

## Как войти с учётной записью ЕСИА в случае, если пользователь имеет несколько учётных записей в АСУ РСО?

Подтверждённая учётная запись ЕСИА может быть только одной.

Предусмотрена возможность связать эту учётную запись ЕСИА с несколькими учётными записями в АСУ РСО.

В этом случае, после успешного входа через портал Госуслуг, пользователь выбирает свою организацию и учётную запись, и входит именно в выбранную учётную запись в АСУ РСО (без необходимости дополнительно авторизовываться в АСУ РСО).